## Installation des outils d'administration de serveurs distants pour Windows 10

Les outils d'administration de serveurs distant pour Windows 10 permettent d'**effectuer à distance** des tâches d'administration sur des serveurs Microsoft. Il faut les **installer** puis **activer** les fonctionnalités voulues.

- Ouvrez une session locale en tant qu'administrateur de votre station (login : btssio ; mot de passe : btssio).
- récupérez dans le partage %%\\BTSSIO-FILE\Progs\Réseaux\Microsoft%% l'exécutable WindowsTH-KB2693643-x86.msu (version 32bits) et exécutez-le. Utilisez votre compte du domaine BTSSIO pour accéder au serveur Fileserv.
- visualisez les nouvelles en cliquant-droit sur l'icône Windows du bureau et en choisissant Programmes et fonctionnalités.
- cliquez sur le lien Activer ou désactiver ... puis parcourez l'arborescence pour voir les nouvelles fonctionnalités installées.

## Je poursuis l'activité ...

Je poursuis l'activité M2L ; préparer l'environnement de travail des STAs Windows des ligues - Adhésion AD

From: / - Les cours du BTS SIO

Permanent link: /doku.php/sisr1/m2lad\_06

Last update: 2019/02/01 11:32

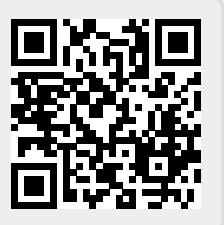